1. 開啓「系統偏好設定」

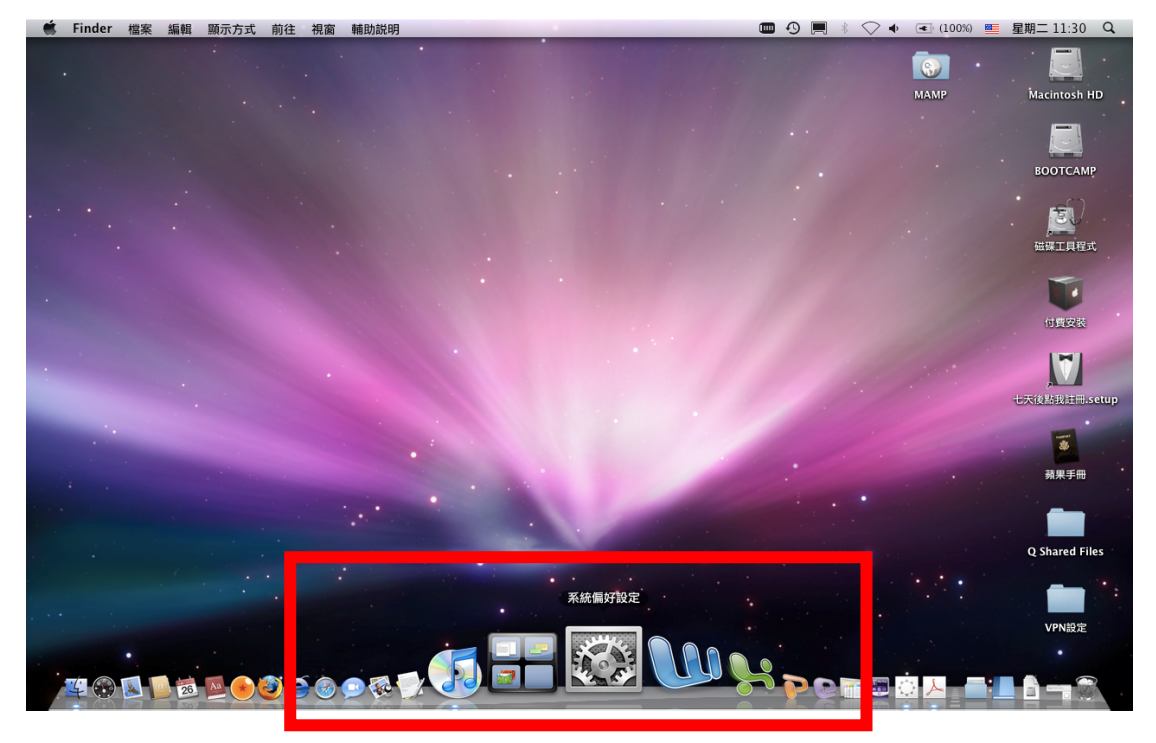

2. 選取「網路」設置。

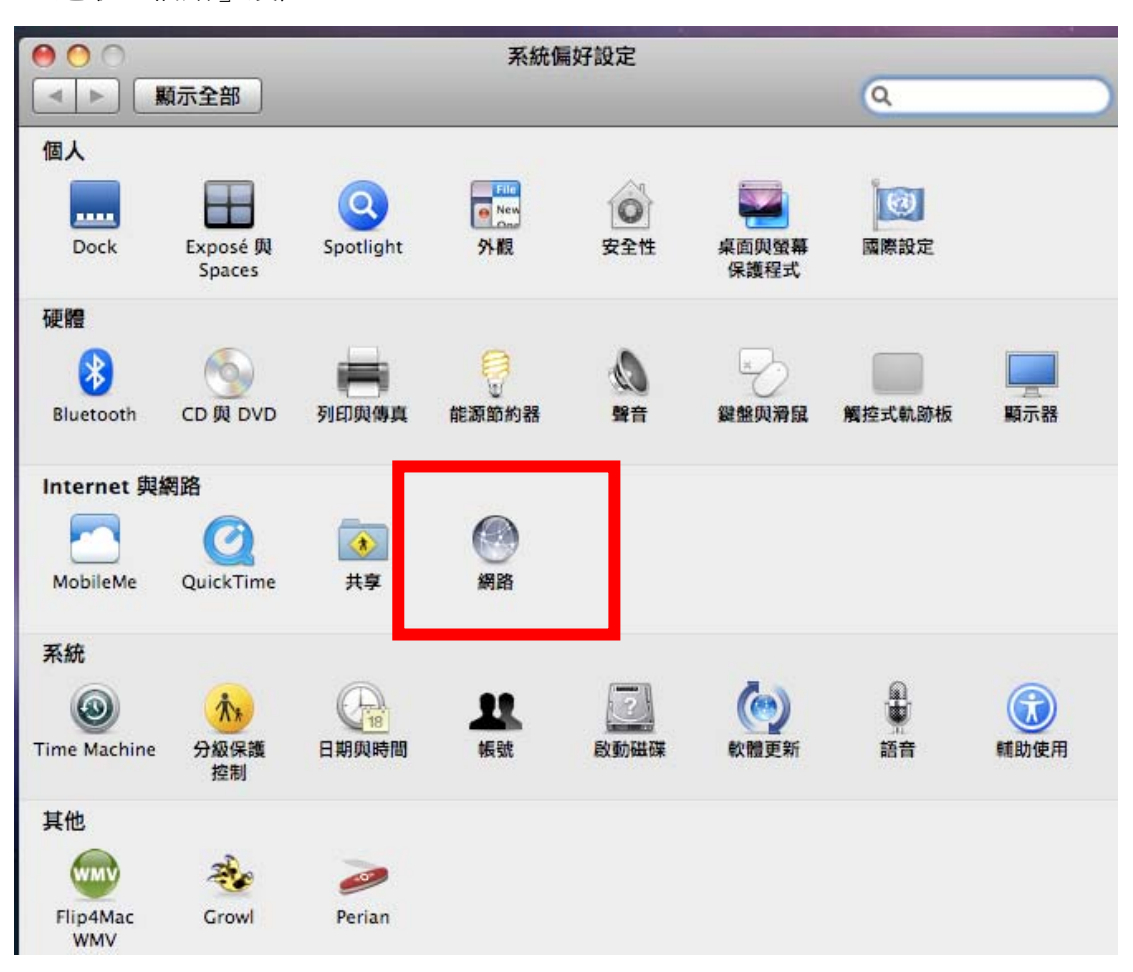

## 3. 選擇「乙太網路」

| <ul> <li>● ○ ○</li> <li>■ ■ ■ ■ ■ ■ ■ ■ ■ ■ ■</li> </ul>                                                                                                    | 網路                                                                                 | ٩                                  |
|----------------------------------------------------------------------------------------------------|------------------------------------------------------------------------------------|------------------------------------|
| 1. 選擇「乙太網路」 <sub>所在位置</sub> :                                                                                                    | 自動                                                                                 | •                                  |
| ● 乙太網路<br>● <sup>2</sup> 建線<br>● AirPort<br>■                                                                                                    | 狀態: 已連約 目前正                                                                        | 線<br>E在使用"乙太網路",且 IP 位址為           |
| <ul> <li>Bluetooth<br/>未連接</li> <li>Hinet<br/>未連接</li> <li>VPN (PPTP)<br/>未連接</li> <li>VPN (Peacher<br/>未連接</li> <li>VPN (Peacher<br/>未連接</li> <li>Ethernor (en2)<br/>未連接</li> </ul> | 設定: 手動<br>IP 位址:<br>子網路遮罩:<br>路由器:<br>DNS 伺服器:<br>提尋網域:<br>IPv6 位址:<br>802.1X: WPA | ↓ 此爲您的 ip 資訊 2. 選擇「進階」設定。          |
| + - ☆·                                                                                                    | C                                                                                  | 進階…     ?       協助我…     回復     套用 |

4. 勾選「網頁代理伺服器」, 填入伺服器資訊。

| 000                                                                                     |                                                                                        | 網路                                                                                     |
|-----------------------------------------------------------------------------------------|----------------------------------------------------------------------------------------|----------------------------------------------------------------------------------------|
| 【 ▲ 】 】 顯示                                                                              | 全部                                                                                     | ٩                                                                                      |
| <ul><li>《···》 乙太線</li><li>【····》 乙太線</li><li>【·····》 乙太線</li><li>【······》 乙太線</li></ul> | <sup>路</sup><br>TCP/IP DNS WINS App<br>罔頁代理伺服器」 <sup>器</sup>                           | ↓ 2. 填入代理伺服器資訊:<br>proxy.ncu.edu.tw:3128<br>: 手動                                       |
| □ FT<br>✓ 編<br>□ #<br>□ 50<br>□ G                                                       | P 代理伺服器<br>頁代理伺服器(HTTP)<br>合用变代理伺服器(HTTP)<br>流代理伺服器(RTSP)<br>OCKS 代理伺服器<br>opher 代理伺服器 | 網頁代理伺服器<br>proxy.ncu.edu.tw<br>✓ 代理伺服器需要密碼<br>使用者名稱: XXXX@cc.ncu.edu.tw<br>密碼: ●●●●●●● |
| □ 排除<br>忽略這<br>*.local                                                                  | 簡單的主機名稱<br>些主機與網域的代理伺服器設定:<br>169.254/16                                               | 3. 在校外,需將「代理伺服器需要密碼<br>打勾,並填入計中 sparc 帳號密碼;<br>在校內(ip 為 140.115.x.x)則不需要密碼             |
| 0                                                                                       |                                                                                        | 取消 好                                                                                   |